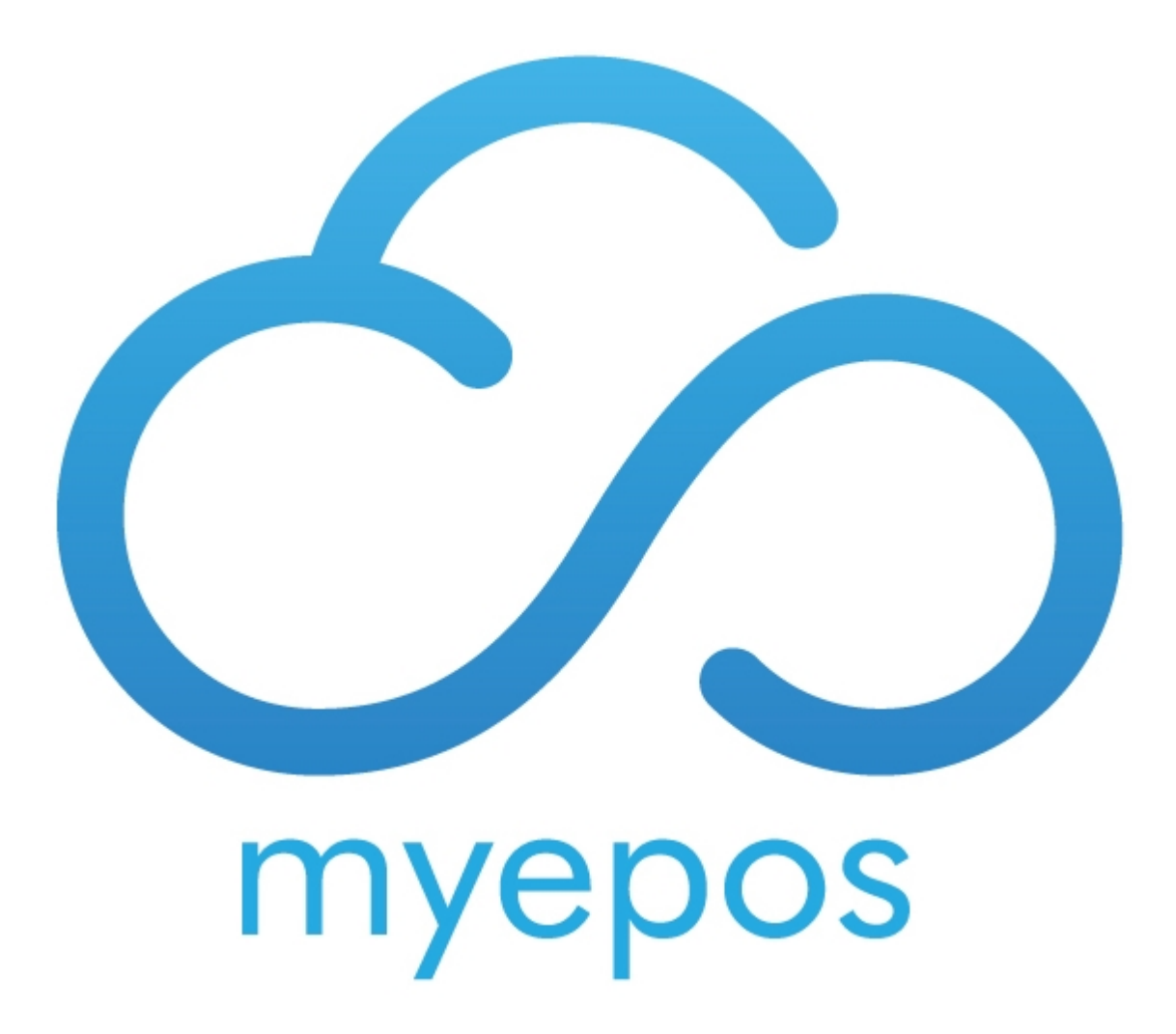

Copyright © 2020 by EPOS Online Ltd t/a myEPOS. All Rights Reserved.

## **Table of contents**

| System Settings | 3 |
|-----------------|---|
| Clerk Settings  | 4 |

#### **System Settings**

## Settings

In System settings search for " Dallas" and ensure that it is enabled

| Option            | Setting | Scope  |
|-------------------|---------|--------|
| Enable Dallas Key | Yes     | Global |

Next search for "Hotcode". Place a Dallas key on the reader. Click in the box so the cursor is flashing:

| Option                       | Setting | Scope  |    |
|------------------------------|---------|--------|----|
| Hotcode for logging user off |         | Local  |    |
|                              |         |        |    |
|                              |         |        |    |
|                              |         |        |    |
|                              |         |        |    |
|                              |         |        |    |
|                              |         |        |    |
|                              |         |        |    |
|                              |         |        |    |
|                              |         |        |    |
|                              |         |        |    |
|                              |         |        |    |
|                              |         |        |    |
|                              |         |        |    |
|                              |         |        |    |
|                              |         |        |    |
|                              |         |        |    |
| Hotcode for logging user off |         |        |    |
|                              |         |        |    |
|                              |         |        |    |
|                              |         |        |    |
|                              | Kaybeer |        |    |
|                              | Keyboar | d Clea | ar |
|                              |         |        |    |
|                              |         |        |    |
| Update Setting               |         |        |    |
|                              |         |        |    |

Now remove the Dallas key from the reader. The box should be filled with "%DALL000...."

Click update setting.

#### **Clerk Settings**

# **Clerk Settings**

In Staff Set up choose the clerk you wish to assign the dallas key to.

Click in the ALTERNATIVE ID Field

| 🦻 🦲        | Staff Setup |                |   |        | Allow Ap | pointments 🗆 |
|------------|-------------|----------------|---|--------|----------|--------------|
| Staff Id   | 151         |                |   |        |          |              |
| First Name | George      | Alternative Id |   |        | Barcode  |              |
| Last Name  |             | Clerk Function |   | Modify |          |              |
| Address    |             | Passcode       | 0 |        |          |              |

Place the Dallas key on the reader to assign it to the staff member.